|                        |                                 | 9                 |                 |          |
|------------------------|---------------------------------|-------------------|-----------------|----------|
| วิธีปฏิบัติงาน         | <b>เรื่อง :</b> การเข้าถึงข้อมู | ลในโปรแกรม HOSX   | P               |          |
| รหัสเอกสาร : W-MIS-003 | เริ่มใช้ : 9/10/2552            | พิมพ์ครั้งที่ : 1 | แก้ไขครั้งที่ : | หน้า : 4 |

# โรงพยาบาลมวกเหล็ก จ. สระบุรี

## วิธีปฏิบัติ เรื่อง การเข้าถึงข้อมูลในโปรแกรม HOSXP

| ې<br>پې    | รับผิดชอบ              | ลงชื่อ | วัน เดือน ปี |
|------------|------------------------|--------|--------------|
| จัดทำโดย   | นายเอกรินทร์ คำตา      |        | 1/10/2552    |
| ทบทวนโดย   | นางสาวกาญจนา พุทธรักษา |        | 9/10/2552    |
| อนุมัติโดย | นางสาวกาญจนา พุทธรักษา |        | 9/10/2552    |

#### บันทึกการแก้ไข

| ฉบับที่ | วันที่มีผลบังคับใช้ | สถานะเอกสาร |
|---------|---------------------|-------------|
|         |                     |             |
|         |                     |             |
|         |                     |             |

| สำเนาฉบับที่ : |        |           |
|----------------|--------|-----------|
| เอกสารฉบับ     | ควบคุม | ไม่ควบคุม |

| โรงพยาบาลมวกเหล็ก :                             | หน้าที่ : 1/4                              |
|-------------------------------------------------|--------------------------------------------|
| <b>วิธีปฏิบัติเลขที่ :</b> W-MIS-003            | ລບັບກໍ່ : 1                                |
| <b>เรื่อง :</b> การเข้าถึงข้อมูลในโปรแกรม HOSXP | <b>วันที่ :</b> 9 ตุลาคม 2552              |
| <b>แผนก :</b> ศูนย์ข้อมูล                       | <b>แผนกที่เกี่ยวข้อง :</b> ศูนย์ข้อมูล     |
| <b>ผู้จัดทำ :</b> นายเอกรินทร์ คำตา             | <b>ผู้อนุมัติ :</b> นางสาวกาญจนา พุทธรักษา |

#### การเข้าถึงข้อมูลในโปรแกรม HOSXP

#### นโยบาย

เพื่อใช้เป็นคู่มือในกระบวนการจัดการเกี่ยวกับการเข้าถึงข้อมูลในโปรแกรม HOSXP

### วิธีปฏิบัติ

#### ขั้นตอนการกำหนดสิทธิในการเข้าถึง

- การ Login เข้าระบบโปรแกรมจัดเก็บข้อมูลผู้รับบริการ(Hosxp)โดยสามารถขอ Username & Password ที่ศูนย์ข้อมูล
- ผู้ดูแลระบบกำหนด Username & Password ให้และกำหนดสิทธิการเข้าถึงข้อมูลในแต่ละ ระดับให้แก่ผู้ร้องขอสิทธิและดำเนินการเปิดสิทธิให้ภายใน 1 ชั่วโมง ในวันเวลาราชการ
- 2.1 ผู้ดูแลระบบกำหนดสิทธิในการเข้าถึงข้อมูลในโปรแกรม HOSXP
  - 2.1.1. เข้าฐานข้อมูลระบบ กำหนดผู้มีสิทธิใช้งานระบบ

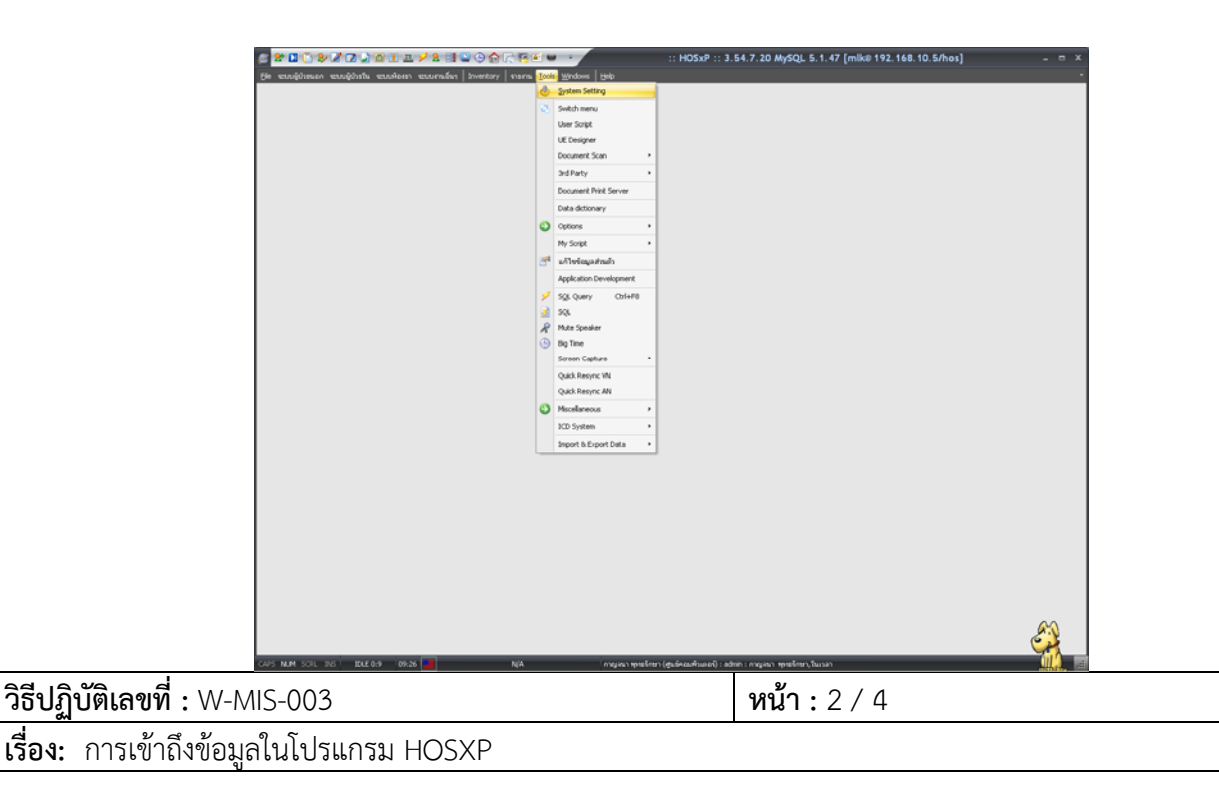

2.1.2. เพิ่มผู้ใช้งานในระบบหรือกำหนดสิทธิระงับการใช้งาน กำหนด USERNAME และ PASSWORD

| รายรื่อผู้ได้ระบบ รัสมุลผู้ได้ระบบ เพิ่มรายการผู้ได้ระ | Group                                            |                                 |
|--------------------------------------------------------|--------------------------------------------------|---------------------------------|
| × Login Name                                           | Template Set                                     |                                 |
| Sevia                                                  |                                                  |                                 |
| Annala                                                 | səfismsilian 📃 🖬 Leb Staff                       |                                 |
| Practice -                                             | Current Group                                    |                                 |
| รทัสสภาษ                                               |                                                  |                                 |
| Lanan                                                  | 🖉 🕺 Password Ivaliyn 0 🕽 🕉                       |                                 |
| รพัฒนตร์                                               | 🖉 🧟 Login Milália 🚆 เครื่อง 🗖 Restrict view word |                                 |
| Access Bipht                                           |                                                  |                                 |
| Access_ACCESS_REPORT_FROM_M                            | ASTER Access_DOCTOR_PATIENT_UST                  | Access_INVENTORY_ITEM_EDIT      |
| Access_ACCOUNT_AR                                      | Access_DOCTOR_SCHEDULE_UST                       | Access_INVENTORY_MANUAL_DRAW    |
| Access_AUH_HEPUHI                                      | Access_DOCTOR_SCHEDULE_VIEW                      | Access_INVENTURY_UNLINE_APPHOVE |
| Access ANC1                                            | Access DRG EXPORT                                | Access IPD CHART STATUS UPDATE  |
| Access_APPOINTMENT                                     | Access_DRUG_ALLERGY_ENTRY                        | Access_IPD_CUSTOM_SEARCH        |
| Access_APPOINTMENT_PENDING                             | Access_DRUG_COUNSELING                           | Access_IPD_DOCTOR_SCAN_LIST     |
| Access_APPOINTMENT_PENDING_                            | Access_DRUG_EVALUATION_EDIT                      | Access_IPD_EDIT_RX              |
| Access_APPEAR_CANCEL                                   | Access_DHUG_EVALUATION_PATIENT_VEW               | Access_PD_F00D_UST              |
| Access ABREAR LOST LIST                                | Access Drug Information Service                  | Access IPD LABORDER             |
| Access_BABY1                                           | Access_DRUG_INTERACTION                          | Access_IPD_NK2_EXPORT           |
| Access_BATCH_RX_ORDER_WARD.                            | 01 Access_DRUG_USE_EVALUATION                    | Access_IPD_PROFILE_ORDER_DELETE |
| Access_BATCH_RX_ORDER_WARD                             | 02 Access_E_DOCUMENT                             | Access_IPD_Refer_Entry          |
| Access_BED_STATUS_UPDATE                               | Access_E_DOCUMENT_DELETE                         | Access_IPD_FX_ORDER_DELETE      |
| Access_BILL_ABURI_UST                                  | Access_E_DOCOMENT_EDIT                           | Access_PD_RX_ORDER_DELETE_TRX   |
| Access CHANGE IPT WARD                                 | Access EndUser Report                            | Access IPD FX PRINT STICKER     |
| Access_CHECKUP_LIST                                    | Access_ER1                                       | Access_IPD_SERVICE_CHARGE       |
| Access_CLINIC                                          | Access_EXPORT_PCU_18_FILE                        | Access_IPD_SERVICE_CHARGE_WARD_ |
| Access_CREDIT_LIST                                     | Access_FINANCE_CHANGE_PTTYPE                     | Access_IPD_SERVICE_CHARGE_WARD_ |
| ACCESS_UATALENTER_BRUWSER                              | 7E Access_FINANUE_DEPUSIT_VIEW_UST               | ACCESS_IPU_SERVICE_CHARGE_WARD_ |
| Access Death Form                                      | Access FOOD MENU ENTRY                           | Access IPD UE                   |
| Access DEBT LIST                                       | Access FORMULA TRANSFER                          | Access IPT CHANGE WARD          |
| Access_DELETE_DISCHARGE                                | Access_FP1                                       | Access_IPT_ORDER_LOCKED         |
| Access_DELETE_EMR_IMAGE_SCAN                           | Access_GOV_CLINIC                                | Access_LAB1                     |
| Access_DELETE_FINANCE_RX                               | Access_HELTH_MED_UST                             | Access_LAB_DESIGN               |
| Access_DELETE_IPD_DIAGNOSIS                            | Access_MMU_VISIT                                 | ACCESS_LAB_EUIT                 |
| Access Dental Change Pthose                            | Access HOSPITAL SYNCHRONIZE                      | Access LAB PRINT                |
| Access DentalEntry                                     | Access_INFORMATION_FRONT                         | Access LAB SET APPROVED         |
| Access_DISCHARGE_SUMMARY_OU                            | EUE Access_INJURY_SURVEILLENCE                   | Access_LABOR                    |
| Access_DO_HN_MERGE                                     | Access_INVENTORY                                 | Access_LABORDER                 |
| Access_DOCTOR_DIAG_PRINT                               | Access_INVENTORY_CHECK_SUBSTOCK                  | Access_Local_Import             |
| ACCESS_DUCTUR_MEE_UST                                  | Access_INVENTURY_URAW                            | ACCRSS_LUCK_IPD_DIAGNUSIS       |

2.1.3. หลังจากเพิ่มผู้ใช้งานโปรแกรมจะโชว์รายชื่อผู้มีสิทธิใช้งานในระบบโปรแกรม HOSXP

| Markan     Markan       Virtualitätie     Markan     Markan       Virtualitätie     Markan     Markan       Virtua                                                                                                    | Se ilbirgani      | າຍຈຶ່ງຢູ່ໄອ້ຄານ ຈິດລູທີ່ໄດ້ການ | เพิ่มสายการผู้ได้ระบบ Group                                                                                                    |                                           |                           |                         |                   |
|----------------------------------------------------------------------------------------------------|-------------------|--------------------------------|----------------------------------------------------------------------------------------------------|-------------------------------------------|---------------------------|-------------------------|-------------------|
| Max Dep       oscie fragment       Hermitian       Dep       Dep Access tool is word in the second structure of the second structure of the second structu                                                                                                    | Sandadite         | ศัสดา                          | р была изпобаца                                                                                                    |                                           |                           |                         |                   |
| 10 denser<br>ede     10 deg     weiche Bespesse<br>ender<br>ede     CARD     Benn daturaty       2 denser<br>ede     10 deg     weiche Bespesse<br>ede     CARD     Benn daturaty       2 denser<br>ede     10 deg     weiche Bespesse<br>ede     CARD     Benn daturaty       2 denser<br>edense     10 deg     weiche Bespesse<br>ede     CARD     Benn daturaty       2 dense     use of<br>ede     use of<br>ede     DOCTOR     usptemel daturaty       2 dense     use of<br>ede     befin daturaty     DOCTOR     usptemel daturaty       2 dense     use of<br>ede     befin daturaty     BOCTOR     usptemel daturaty       2 dense     use of<br>ede     befin daturaty     BOCTOR     use of<br>ede       3 dense     use of<br>ede     use of<br>ede     use of<br>ede     befin daturaty       3 dense     use of<br>ede     use of<br>ede     befin daturaty     use of<br>ede       3 dense     use of<br>ede     use of<br>ede     befin daturaty     use of<br>ede       3 dense     use of<br>ede     use of<br>ede     befin daturaty     use of<br>ede       3 dense     use of<br>ede     use of<br>ede     use of<br>ede     befin daturaty       3 dense     usede<                                                                                                    | 👿 ແກ້ໃນຮັດຊຸລ     | สำคัญ Login                    | name                                                                                                    | สามสามัง                                  | Group                     | ชื่อบุคลากราวงการแหกเม้ | Drug Access Level |
| D némi                                                                                                    | 1 เพิ่มหายการ     | 20 bhys                        | มพ.ชัณฑิต อินองสวรรณ                                                                                                    |                                           |                           |                         |                   |
| W stands           22         20         00                                                                                                    | 🖸 nia             | 21 ccnp                        | ริศสนา นิ่มประเสริฐ                                                                                                    |                                           | CARD                      | ชิดชามา นิ่มประเสริฐ    |                   |
| X torm       22 oftik musetik diskinger<br>gege ninger basis       vasande diskinger<br>vasande diskinger<br>25 oppo ninger basis       vasande diskinger<br>popo ninger basis       DOCTOR       wege vinnger<br>popo ninger basis         29 optie       optie       historie visual<br>vasande diskinger       vasande diskinger<br>popo ninger basis       DOCTOR       wege vinnger<br>popo ninger<br>popo ninger basis         20 optie       optie       historie visual<br>vasande fischer       vasande fischer<br>visual vasande fischer       DOCTOR       wege vinnger<br>popo ninger basis         20 optie       vasande fischer<br>visual vasande fischer       vasande fischer<br>visual vasande fischer       DOCTOR       vasande fischer         20 optie       vasande fischer       vasande fischer       DOCTOR       vasande fischer         20 optie       vasande fischer       vasande fischer       DOCTOR       vasande fischer         20 optie       vasande fischer       vasande fischer       DOCTOR       vasande fischer         20 optie       vasande fischer       DOCTOR       vasande fischer       DOCTOR         21 optie       vasande fischer       DOCTOR       vasande fischer       DOCTOR         21 optie       vasande fischer       DOCTOR       vasande fischer       DOCTOR         22 optie       vasande fischer       DOCTOR       vasande fischer       DOCTOR                                                                                                    | abuscie (9        | 22 cherry                      | .อยู่เอาห์ มาระว่าง                                                                                                    | นาศัยกร                                   | PHAR                      |                         |                   |
| Pier     Pier                                                                                                    | ¥ 0.              | 23 dink                        | าพ.ธตวิตต์ เมืองโทตะ                                                                                                    |                                           |                           |                         |                   |
| 15     opc     ninge weid     000000R     ninge winge       16     opc     ninge weige     ninge weige     000000R     ninge winge       17     opc     ninge weige     ninge weige     000000R     ninge weige       18     opie     ninge weige     ninge weige     000000R     ninge weige       19     opie     ninge weige     ninge weige     000000R     ninge weige       10     opie     ninge weige     ninge weige     000000R     ninge weige       10     opie     ninge weige     ninge weige     ninge weige     ninge weige       11     opie     ninge weige     ninge weige     ninge weige     ninge weige       10     opie     ninge weige     ninge weige     ninge weige     ninge weige       11     opie     ninge weige     ninge weige     ninge weige     ninge weige       11     opie     ninge weige     ninge weige     ninge weige     ninge weige       11     opie     ninge weige     ninge weige     ninge weige     ninge weige       11     opie     ninge weige     ninge weige     ninge weige     ninge weige       11     opie     ninge weige     ninge weige     ninge     ninge weige       11                                                                                                    | <b>•</b> •••      | 24 cnej                        | พฤเซนิกานค์ เลกเจริญ                                                                                                    | นายแพทย์                                  | DOCTOR                    | พญ.ชนิกานพ์ เอกเจริญ    |                   |
| 15     6.61     mages drogan     wernströfen     DOCTOR     mages drogan       13     real     Tattis forvad     wernströfen     PD     fattis forvad       13     real     Tattis forvad     wernströfen     PD     fattis forvad       13     real     Tattis forvad     wernströfen     PD     fattis forvad       13     real     tattis forvad     wernströfen     PD     fattis forvad       13     real     versite fattis     PD     fattis forvad     PD       13     real     versite fattis     PD     fattis forvad     PD       13     real     versite fattis     PD     fattis     fattis       14     real     versite fattis     PD     fattis     fattis       15     real     real     versite fattis     PD     real       16     real     real     versite fattis     PD     real       17     real     real     versite fattis     PD     real       18     real     real     versite fattis     PD     real       19     real     real     versite fattis     PD     real       19     real     real     versite fattis     PD     real                                                                                                    |                   | 25 cnpc                        | ขนิษฐา พลอลี                                                                                                    |                                           |                           |                         |                   |
| 20     gen     gier lastitelevid     genundtrafe     PO     gier lastitelevid       30     gier     gier lastitelevid     genundtrafe     PO     gier lastitelevid       30     gier     gier lastitelevid     genundtrafe     PO     gier lastitelevid       31     gier     gier lastitelevid     genundtrafe     PO     gier lastitelevid       31     gier     weindfräde     genundtrafe     ER     point lastitelevid       32     gier     weindfräde     yeinstastielevid     genundtrafe       33     gier     weindfräde     yeinstastielevid     genundtrafe       34     gieldi     weindfräde     yeinstastielevid     genundtrafe       35     gieldi     weinstastielevid     genundtrafe     PO     geligen       35     gieldi     weinstastielevid     genundtrafe     PO     geligen       36     gieldi     weinstastielevid     geligen     PO     geligen       37     gieldi     weinstastielevid     weinstastielevid     PO     geligen       37     gieldi     weinstastielevid     weinstastielevid     PO     geligen       38     geligen     weinstastielevid     weinstastielevid     PO     geligen       38     geli                                                                                                    |                   | 26 opst                        | มหรีห์ม กนุกสัญห                                                                                                    | พยาบาลวิชาอิพ                             | DOCTOR                    | รหน้ห่อ ณะหลัดช         |                   |
| 1     13     real     Tether read     Server house     FD       10     real     Server house     Server house     Server house       10     real     weinsträde     SOCTOR     Server house       11     real     weinsträde     SOCTOR     Server house       12     real     weinsträde     SOCTOR     Server house       13     real     weinsträde     SOCTOR     Server house       13     real     weinsträde     Versitering     SOCTOR       13     real     versitering     Versitering     SOCTOR       14     real     versitering     Versitering     NONEY     servet intra-       13     real     servet intra-     PO     servet intra-     servet intra-       13     real     servet intra-     PO     servet intra-     servet intra-       13     real     servet intra-     PO     servet intra-     servet intra-       13     real     servet intra-     PO     servet intra-     servet intra-       13     real     servet intra-     PO     servet intra-     servet intra-       14     real     servet intra-     PO     servet intra-     servet intra-       15     real     ser                                                                                                    |                   | 27 cpvm                        | ลุลีพร วินสวิสิทธิพงศ์                                                                                                    | ; ພອງມາລຸວິຊາອີນ                          | IPD                       | รุลิพร วิมสติทยัพงท์    |                   |
| 1         1         1000000000000000000000000000000000000                                                                                                    |                   | 28 'ctaj                       | โอทีวิทย์ อาจอุณี                                                                                                    | หยามพริมาอีพ                              | ER                        | โลทีวิทย์ อาจมณี        |                   |
| 1         10         1000000000000000000000000000000000000                                                                                                    |                   | 29 ctsh                        | ฉัตรธอา สรีพาพกษ                                                                                                    | พยายหรือาชีพ                              | ÎPD                       | นักระยา สรีพรสษ         |                   |
| 1     10 ofer     10 ofer     10 ofer     10 ofer     10 ofer     10 offer     10 offer       1     10 offer     10 offer     10 offer     10 offer     10 offer     10 offer       1     10 offer     10 offer     10 offer     10 offer     10 offer       1     10 offer     10 offer     10 offer     10 offer     10 offer       1     10 offer     10 offer     10 offer     10 offer     10 offer       1     10 offer     10 offer     10 offer     10 offer     10 offer       1     10 offer     10 offer     10 offer     10 offer     10 offer       1     10 offer     10 offer     10 offer     10 offer     10 offer       1     10 offer     10 offer     10 offer     10 offer     10 offer       1     10 offer     10 offer     10 offer     10 offer     10 offer       1     10 offer     10 offer     10 offer     10 offer     10 offer       1     10 offer     10 offer     10 offer     10 offer     10 offer       1     10 offer     10 offer     10 offer     10 offer     10 offer       1     10 offer     10 offer     10 offer     10 offer     10 offer       1                                                                                                    |                   | 30 cvsk                        | นพ.รัสวัสน์ และเรียว                                                                                                    |                                           | DOCTOR                    | -                       |                   |
| 12       off.       wissing Bischer         13       die wissing Bischer       die die wissing Bischer         14       die wissing Bischer       die die wissing Bischer       PO         15       die die wissing Bischer       PO       red rolf         15       die die wissing Bischer       PO       red rolf         15       die die wissing Bischer       PO       red rolf         16       die die die gerenderf       seuwehreit       PO       red rolf         15       die die die gerenderf       seuwehreit       PO       red rolf         16       die die die gerenderf       seuwehreit       PO       red rolf         16       die die die die die die die die die die                                                                                                    |                   | 31 Cwjw                        | ນໃນຊູ້ ຽໄກາ                                                                                                    | หยามหวีขาอีห                              | ER                        | มายร์ รูวัตร            |                   |
| 13     diese wange finden     utentabed     userstellend       14     diese enderstellend     utentabed     userstellend       15     diese enderstellend     userstellend     PO       16     diese enderstellend     enderstellend     PO       17     diese enderstellend     enderstellend     PO       18     effert     enderstellend     PO       19     diese enderstellend     enderstellende     PO       19     diese enderstellende     enderstellende     PO       19     diese enderstellende     PO     regine gibsourde       19     diese enderstellende     PO     regine gibsourde       19     diese enderstellende     PO     regine gibsourde       19     diese enderstellende     PO     regine gibsourde       19     diese enderstellende     PO     regine gibsourde       19     diese enderstellende     PO     regine gibsourde       19     diese enderstellende     PO     regine gibsourde       19     diese enderstellende     PO     regine gibsourde       19     diese enderstellende     PO     regine gibsourde       19     die understellende     PO     regine gibsourde       19     die understellende     PO     r                                                                                                    |                   | 32 'ovit                       | มพ.รัชอันด์ วิตมากรพันธ์                                                                                                    |                                           |                           |                         |                   |
| 1         dial         warmmung         warming         warming         warming           3         dial         warming         warming         warming         warming         warming           3         dial         warming         warming         warming         warming         warming           3         dial         ER         ER         ER         BCT         warming         warming           1         dials         factor         warming         warming         dials         model         warming         dials         model         warming         dials         model         warming         dials         model         dials         model         dials         model         dials         model         dials         model         dials         dials         model         dials         dials<                                                                                                    |                   | 33 disw                        | น.ส.คลอุดี สังชั่วสม                                                                                                    | ประชาสิมพันธ์                             |                           | ัน ส คลอุลี สีวร์วิสษ   |                   |
| 15     einin     wesn staysen     Wolkerwicksaassningig     MONEV     wesn staysen       15     ipp     wesn staysen     PO     right neg       15     ipp     wesn staysen     PO     right neg       15     ipp     wesn staysen     PO     right neg       16     ipp     wesn staysen     PO     right neg       16     ipp     wesn staysen     PO     right neg       17     ipp     wesn staysen     PO     right neg       18     FO     wesn staysen     PO     right neg       19     ipp     right neg     wesn staysen     PO       19     right neg     right neg     PO     right neg       19     right neg     right neg     wesn stage     PO       19     right neg     right neg     right neg     PO       19     right neg     neg     right neg     PO       19     right neg     neg     right neg     PO       19     right neg     neg     right neg     PO       19     right neg     neg     right neg     PO       19     right neg     right neg     right neg     PO       19     right neg     ripo     right ne                                                                                                    |                   | 34 dndr                        | คลพก การมาก                                                                                                    |                                           | -                         |                         |                   |
| is     répor     Mésség prestané       ig     réfer     ER       ig     réfer     ER       ig     réfer     ER       ig     réfer     ER       ig     réfer     ennoffration       ig     réfer     ennoffration       ig <t< td=""><td></td><td>35 dnin</td><td>สองอา หอายู่หอา</td><td>งจำหนักงานการเรียนสะการวัญชี</td><td>MONEY</td><td>Mawan wanssion</td><td></td></t<>                                                                                                    |                   | 35 dnin                        | สองอา หอายู่หอา                                                                                                    | งจำหนักงานการเรียนสะการวัญชี              | MONEY                     | Mawan wanssion          |                   |
| 20       645                                                                                                    |                   | 36 /dpsv                       | เดือนเพ็ญ สวรรณสิงพ์                                                                                                    |                                           |                           |                         |                   |
| 9     ER     ER     ER       9     FD     underforte     ER       9     FD     underforte     ER       9     FD     underforte     ER       9     FD     underforte     ER       9     FD     underforte     ER       9     FD     underforte     ER       9     FD     underforte     ER       9     FD     underforte     ER       10     ippe     vis didatatat     wennafträtti     ER       11     VFL     viss distatatat     ennafträtti     ER       12     VFL     viss distatatat     ER     viss distatatat       13     ippe     viss distatatat     ennafträtti     ER       14     VFL     viss distatatat     ER     viss distatatat       15     jatat     viss distatatat     ennafträtti     ER       14     viss distatatat     ennafträtti     ER     ennafträtti       15     Jatat     viss distatatat     ennafträtti     ER       14     viss distatatat     ennafträtti     ER     ennafträtti       15     Jatat     viss distatatat     ennafträtti     ennafträtti       16     Jatat     visstätt                                                                                                    |                   | 37 dsks                        | สหรักสหรั                                                                                                    | พยายหวัยาชีพ                              | .IPD                      | พระมี กระเมื            |                   |
| 13     #D0     usungfords     EXT     sign and the sound of the sound of the sound                                                                                                    |                   | 38 .ER                         | ER                                                                                                    | ER                                        |                           |                         |                   |
| 0     gibb     There's affagen     wess affagen     wess affagen                                                                                                    |                   | 39 JPD                         | นสมาร์ช่วยใน                                                                                                    |                                           | EXT                       | พณฑิรศา อริวัฒนุษรศ์    |                   |
| 4     jeten     Alle beers friedegeer     uiter     BHAR       4     jeten     view of friedegeer     uiter     BHAR       4     jeten     view of friedegeer     uiter       4     jeten     view of friedegeer     uiter       4     jeten     view of friedegeer     uiter       4     jeten     view of friedegeer     Uiter       4     jeten     view of friedegeer     Uiter       4     jeten     view of friedegeer     Uiter       4     jeten     view of friedegeer     Uiter       4     jeten     view of friedegeer     Uiter       4     jeten     view of friedegeer     Uiter       4     jeten     view of friedegeer     Uiter       4     jeten     view of friedegeer     Uiter       4     jeten     view of friedegeer     Uiter       4     jeten     view of friedegeer     Uiter       4     jeten     view of friedegeer     Uiter       4     jeten     view of friedegeer     Uiter       5     jeten     view of friedegeer     Uiter       5     jeten     view of friedegeer     Uiter       6     view of friedegeeeeee     View of friedegeeeee     Uiter<                                                                                                    |                   | 40 tidkb                       | Sustain a sustain                                                                                                    | รพระเสรียกรรม                             | admin                     | รับสาหร เพื่อเวลา       |                   |
| e     jris     age tense wafep     udans     adam     age tense wafep       43     ujap     vik stillautud     memafardu     ENT     vis stillautud       43     ujap     vik stillautud     memafardu     ENT     vis stillautud       44     ujap     vik stillautud     memafardu     ENT     vis stillautud       45     jap     vik stillautud     vik stillautud     ENT     vis stillautud       45     jap     vik stillautud     vik stillautud     ENT     vis stillautud       45     jap     vik stillautud     vik stillautud     ENT     vis stillautud       47     jatk     vik stillautud     Vik stillautud     ENT     vis stillautud       49     jatu     vik stillautud     Vik stillautud     ENT     vis stillautud       49     jatu     vik stillautud     Vik stillautud     ENT     vik stillautud       51     jata     tentifitautud     Vik stillautud     ENT     vik stillautud       52     jata     tentifitautud     Vik stillautud     ENT     stallautud       52     jata     tentifitautud     Vik stillautud     ENT     stallautud       53     itata     tentifitautud     Vik stillautud     Vik stillautud     <                                                                                                    |                   | 41 intena                      | 201 โบตาก ลังโคล์สายาร                                                                                                    | นอสัชกร                                   | PHAR                      |                         |                   |
| 43     jäga     vilv offandná     servařtnéh     ER     vilv offandná       44     jäga     vilv offandná     EDIT     visysta Bagergent     EDIT       45     jaga     vilv vigitají vistavila     EDIT     visysta Bagergent     EDIT       45     jaga     visysta Bagergent     EDIT     visysta Bagergent     EDIT       46     jaga     visysta Bagergent     EDIT     visysta Bagergent       47     jaga     time Bage     EDIT     visysta Bagergent       48     jaga     time Bage     entitie     EDIT       49     jas     time Bage     entitie     EDIT       49     jas     time Bage     entitie     entitie       49     jas     time Bage     entitie     entitie       40     jas     time Bage     entitie     entitie       41     jas     time Bage     entitie     entitie       50     jas     time Bage     entitie     entitie       51     jas     time Bagergent     entitie     entitie       52     jas     time Bagergent     entitie     entitie       51     jas     best matergen     entitie     entitie       52     jas     time Bagergent                                                                                                    |                   | 42 ira                         | ออง จิราพรามหน้อง                                                                                                    | LOŽEOS                                    | admin                     | TOL START MANDE         |                   |
| 44     -1.6EL     veryense Begregene     Bellin     veryense Begregene       45     -1.6EL     veryense Begregene     Bellin     veryense Begregene       45     -1.6EL     veryense Begregene     Bellin     veryense Begregene       47     -1.6EL     veryense Begregene     Bellin     veryense Begregene       47     -1.6EL     veryense Begregene     Bellin     veryense Begregene       47     -1.6EL     veryense Begregene     Bellin     Bellin       49     -1.6EL     veryense Begregene     Bellin     Bellin       49     -1.6EL     veryense Begregene     Bellin     Bellin       49     -1.6EL     veryense Begregene     Bellin     Bellin       49     -1.6EL     veryense Begregene     Bellin     Bellin       49     -1.6EL     veryense Begregene     Bellin     Bellin       49     -1.6EL     veryense     Bellin     Bellin       40     -1.6EL     -1.6EL     Bellin     Bellin       51     -1.6EL     -1.6EL     -1.6EL     Bellin       52     -1.6EL     -1.6EL     -1.6EL     Bellin       53     -1.6EL     -1.6EL     -1.6EL     -1.6EL       54     -1.6EL     -1.6EL     -1.                                                                                                    |                   | 43                             | als attenon                                                                                                    | งสาราสวิชาติน                             | FR                        | alla altimicaria        |                   |
| 6     pp.     verd wordt     0-50     regit werdt       6     pp.     verd wordt     0-50     regit werdt       6     pp.     verd wordt     0-50     regit werdt       6     pp.     verd wordt     0-50     regit werdt       6     pp.     verd wordt     0-50     regit werdt       6     pp.     verd wordt     0-50     regit werdt       6     pp.     verd wordt     0-50     regit werdt       6     pp.     verd wordt     0-50     regit werdt       60     pp.     verd wordt     0-50     regit werdt       60     pp.     verd wordt     0-50     regit werdt       60     pp.     verd wordt     0-50     regit werdt       61     pp.     verd wordt     0-50     0-50       62     MP     verd wordt     0-50     0-50       63     Jen     wordt     0-50     0-50       64     Jen     wordt     0-50     0-50       65     Jen     wordt     0-50     0-50       65     Jen     wordt     0-50     0-50       65     Jen     wordt     0-50     0-50       66     Verd wordt     0-                                                                                                    |                   | 44 URU                         | SISTERA SAMMERINE                                                                                                    |                                           | DENT                      | ananan Bannathana       |                   |
| 45         jpt         seylekgrysmanhalle         DOCTOR           47         jpts         sexterkanub         PMR         gestek anub           47         jpts         texterkanub         PMR         gestek anub           49         jpts         texterkanub         PMR         gestek anub           49         jpts         texterkanub         PMR         texterkanub           41         jpts         texterkanub         PMR         texterkanub           41         jpts         texterkanub         texterkanub         PHR         texterkanub           43         jpts         texterkanub         texterkanub         PHR         texterkanub           43         jpts         texterkanub         texterkanub         PHR         texterkanub           44         jpts         texterkanub         texterkanub         PHR         texterkanub           51         istassa         texterkanub         texterkanub         texterkanub         texterkanub           52         texterkanub         texterkanub         texterkanub         texterkanub         texterkanub           53         texterkanub         texterkanub         texterkanub         texterkanub         texterkanub <t< td=""><td></td><td>45 'ins</td><td>Slave Dore</td><td>เริ่าหลักสารสรรร</td><td>OPD</td><td>Slawy Core</td><td></td></t<>                                                                                                    |                   | 45 'ins                        | Slave Dore                                                                                                    | เริ่าหลักสารสรรร                          | OPD                       | Slawy Core              |                   |
| 40         1983         There are an intervention of the area area         DOW DOW         Stoled area for a stole area           40         1983         There area         Stoled area         DOW DOW         Stoled area           40         1983         There area         Stoled area         DOW DOW         Stoled area           40         1983         There area         Stoled area         DOW DOW         DOW DOW           40         1983         There area         Stoled area         DOW DOW         DOW DOW           50         100         There area         Stoled area         DOW DOW         DOW DOW           50         100         There area         Stoled area         DOW DOW         DOW DOW         DOW DOW           50         1.555         There area         Stoled area         DOW DOW         DOW DOW         DOW DOW         DOW DOW           51         .1555         Area         Dow Dow Dow         DOW DOW         DOW DOW         DOW DOW         DOW DOW           52         .1555         Area         Dow Dow Dow Dow DOW         DOW DOW DOW DOW DOW DOW DOW         DOW DOW DOW DOW DOW DOW DOW         DOW DOW DOW DOW DOW DOW         DOW DOW DOW DOW DOW DOW DOW DOW         DOW DOW DOW DOW DOW DOW DOW DOW DOW DOW                                                                                                    |                   | 45 int                         | ระหารสิทธรรรมของเป็นสีโร                                                                                                    |                                           | DOCTOR                    |                         |                   |
| 4         1925         Stens Age         1925         Stens Age           4         1925         Stens Age         1925         Stens Age           5         1975         Stels Stens         1925         Stels Stens           51         1.555         Stels Stens         1925         Stels Stens           52         197         Stels Stens         1935         Stels Stens           52         197         Stels Stens         Stels Stens         Stels Stens           51         1.555         Stels Stens         Stels Stens         MANUCER         Stels Stens           53         1.755         Stels Stens         Stels Stens         MANUCER         Stels Stens           53         JETS         Stels Stens         Stels Stens         MANUCER         Stels Stens           54         JETS         Addres ware Stels         Stels Stens         Stels Stens         Stels Stens           55         JETS         Manus Stens         Stels Stens         Stels Stens         Stels Stens           55         JETS         Manus Stens         Stels Stens         Stels Stens         Stels Stens           56         JETS         Stels Stens         Stels Stens         Stels Stens                                                                                                    |                   | 47 inek                        | กษา กษายา การสารมาก<br>ของวัฒน์ แต่งแก้ง                                                                                                    |                                           | DHAD                      | รมาโตม์ แตะแก้ร         |                   |
| with any         with any         with any         with any         with any           with any         with any         with any         with any         with any           with any         with any         with any         with any         with any           10         jfr         with any         with any         With any           11         JFF         with any         with any         With any           12         JFF         with any         With any         With any           13         JFF         with any         With any         With any           14         Jeff         with any         With any         With any           14         Jeff         with any         With any         With any           15         JEFF         Mag         With any         With any         With any           15         Jeff         With any         With any         With any         With any         With any           16         JEFF         With any         With any         With any         With any         With any         With any           16         JEFF         With any         With any         With any         With any         With any         With a                                                                                                    |                   | di line                        | Server System                                                                                                    | มสามาระ <sup>1</sup> ภาพิม                | FD                        | Server Salar            |                   |
| 100         100         100         100         100         100         100         100         100         100         100         100         100         100         100         100         100         100         100         100         100         100         100         100         100         100         100         100         100         100         100         100         100         100         100         100         100         100         100         100         100         100         100         100         100         100         100         100         100         100         100         100         100         100         100         100         100         100         100         100         100         100         100         100         100         100         100         100         100         100         100         100         100         100         100         100         100         100         100         100         100         100         100         100         100         100         100         100         100         100         100         100         100         100         100         100         100 <td></td> <td>40 100</td> <td>ward ware manifest</td> <td>ne is n 2010 m</td> <td>DUAD</td> <td>**TH3 #080</td> <td></td>                                                                                                    |                   | 40 100                         | ward ware manifest                                                                                                    | ne is n 2010 m                            | DUAD                      | **TH3 #080              |                   |
| vor         vor         vor <td></td> <td>50 int</td> <td>ara dinina arrantito</td> <td>tory, wolf2013338</td> <td>DUAD</td> <td>aller see la</td> <td></td>                                                                                                    |                   | 50 int                         | ara dinina arrantito                                                                                                    | tory, wolf2013338                         | DUAD                      | aller see la            |                   |
| 241         1.027-3                                                                                                    |                   | 50 JPT                         | 200, 2001 TO-021                                                                                                    | Margers                                   | EVE                       | and the standards       |                   |
| <ul></ul>                                                                                                    |                   | 51 1J3P3                       | And another processing                                                                                                    | CONTRACTORIAN CONTRACTORIZA               | EA1                       | AMARK DISTRICTS         |                   |
| 100         1115         1115         1115         1115         1115         1115         1115         1115         1115         1115         1115         1115         1115         1115         1115         1115         1115         1115         1115         1115         1115         1115         1115         1115         1115         1115         1115         1115         1115         1115         1115         1115         1115         1115         1115         1115         1115         1115         1115         1115         1115         1115         1115         1115         1115         1115         1115         1115         1115         1115         1115         1115         1115         1115         1115         1115         1115         1115         1115         1115         1115         1115         1115         1115         1115         1115         1115         1115         1115         1115         1115         1115         1115         1115         1115         1115         1115         1115         1115         1115         1115         1115         1115         1115         1115         1115         1115         1115         1115         1115         1115 <t< td=""><td></td><td>53 June</td><td>Sector and Sector</td><td>synemic repairs</td><td>-PDPM</td><td>- Water track</td><td></td></t<>                                                                                                    |                   | 53 June                        | Sector and Sector                                                                                                    | synemic repairs                           | -PDPM                     | - Water track           |                   |
| 194         John         were usasse:         utere information           56         John         here         body         field as store:           105         John         here         body         field as store:           105         John         here         body         field as store:           105         John         here         body         field as store:           105         John         here         body         field as store:           105         John         here         body         field as store:         field as store:           105         John         field as store:         body         field as store:         field as store:         field as store:           105         ME         Store:         field as store:         body         field as store:         field as store:         f                                                                                                    |                   | 5J JIPS                        | www.handle                                                                                                    | 191990-01%\$\$\$115                       | MANAGER                   | WIREL HISYMPS           |                   |
| 12         Interm         Interm <td></td> <td>54 Jism</td> <td>RESEARCH AND A RESEARCH AND A RESEARCH ANN A RESEARCH AND A RESEARCH ANN A RESEARCH ANN A RESEAR</td> <td>1411M2111100-21415</td> <td>CARD</td> <td>WINULBARD'S</td> <td></td> |                   | 54 Jism                        | RESEARCH AND A RESEARCH AND A RESEARCH ANN A RESEARCH AND A RESEARCH ANN A RESEARCH ANN A RESEAR | 1411M2111100-21415                        | CARD                      | WINULBARD'S             |                   |
| 100 10011         Adapta water         Doct Ad         Solidati         Program water           100 1001 201         1002 1001         1002 1001         1002 1001         1002 1001         1002 1001         1002 1001         1002 1001         1002 1001         1002 1001         1002 1001         1002 1001         1002 1001         1002 1001         1002 1001         1002 1001         1002 1001         1002 1001         1002 1001         1002 1001         1002 1001         1002 1001         1002 1001         1002 1001         1002 1001         1002 1001         1002 1001         1002 1001         1002 1001         1002 1001         1002 1001         1002 1001         1002 1001         1002 1001         1002 1001         1002 1001         1002 1001         1002 1001         1002 1001         1002 1001         1002 1001         1002 1001         1002 1001         1002 1001         1002 1001         1002 1001         1002 1001         1002 1001         1002 1001         1002 1001         1002 1001         1002 1001         1002 1001         1002 1001         1002 1001         1002 1001         1002 1001         1002 1001         1002 1001         1002 1001         1002 1001         1002 1001         1002 1001         1002 1001         1002 1001         1002 1001         1002 1001         10011         10011         1002                                                                                                    |                   | 55 ikhem                       | INNUTRIN BUTCH                                                                                                    | unne .                                    | DUCTUR                    | . NH 1251 NH 2-326 MA   | 0                 |
|                                                                                                    |                   | 56 JUJPT                       | (กายใหม่ พุทธรักษา                                                                                                    | No1.304                                   | odmin                     | ุกาณฑา พุทธสินท         | (Alaced in        |
| Cold NAM 503. 201 RL2 27 1+22 ประกาศสุดิกระบ<br>• W/-M/IS-003     Sol RL2 27 1+32 ประกาศสุดิกระบ<br>• W/-M/IS-003     Sol RL2 27 1+32 ประกาศสุดิกระบ                                                                                                    |                   |                                |                                                                                                    |                                           |                           |                         | The second        |
| • W-MIS-003 หม้า •3/4                                                                                                    | CAPS NUM SORE INS | IDUE 2:7 14:32                 | บใหารผู้ใช้ระบบ                                                                                                    | ກາຍູລະກາສາຮຈັກຫາ (ສູນຮັດຄະສຳເພຍາ) : admin | ះការពូលភា មុខនកែចារុរីណាត | 'n                      |                   |
| ・\//-MIS-003                                                                                                    |                   |                                |                                                                                                    |                                           | ע .                       |                         |                   |
|                                                                                                    | $MIS_003$         |                                |                                                                                                    |                                           | หน้า •3                   | 5/4                     |                   |

2.1.4. กำหนดสิทธิในการเข้าถึงข้อมูลแต่ละบุคคล

| and the second second s                                                                                                    | ระบบ ซึ่งสุดให้สระบบ เพิ่มการการผู้ใช้ระบบ Group                                                                                                    |
|----------------------------------------------------------------------------------------------------|----------------------------------------------------------------------------------------------------|
| 8หะมาม ≈<br>เอ§18<br>เคียนูล คำแพน่<br>างการ ระคันท<br>เรือ Group<br>รพิ                                                                                                    | Nome     K_SPT     Seria     maywar yesthan       von.abt     vhalm        dam                                                                                                    |
| - Arrow                                                                                                    | Logn Million I when No Pictures<br>Visua conview all menu<br>Lob State<br>Permitians<br>Permitians |
| Acco<br>Acco<br>Acco | IN ACCOUNT AN ACCESS DECITE PRAVICE RX ACCESS DECITE PRAVICE RX ACCESS                                                                                                    |

2.2. ผู้ใช้งานสามารถเข้าระบบโปรแกรม HOSXP ตามขั้นตอนการเข้าถึงข้อมูล

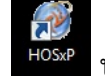

2.2.1. ดับเบิ้ลคลิ๊กที่ <sup>มอระค</sup>บนหน้า Desktop

คลิ๊กที่กรอก Username ที่ Login และ Password ที่ Password และกดตกลง

| บินที่ต้อนรับเข้าสู่ระบบ H@Sme<br>Enterptise hespital information system<br>#Lie werston : 1.56.7.20 |             |
|----------------------------------------------------------------------------------------------------|-------------|
| Film 11 if j my         Ligin       kgt         Pussword                                             |             |
| วิธีปฏิบัติเลขที่ : W-MIS-009                                                                        | หน้า : 4 /4 |
| เรื่อง: การเข้าถึงข้อมูลในโปรแกรม HOSXP                                                              |             |

2.2.2. หลังจาก Login เข้าระบบแล้วสามารถใช้งานได้ตามปกติ

| announ 🖉 | ce                                                             | = x                                         |
|----------|----------------------------------------------------------------|---------------------------------------------|
| Burgou   | รับเร็าสู่ HOSxP<br>สวัสดี กาญจนา พุทธวักษา<br>* 2 ธันวาณ 2554 | คุณมีจดหมาย 1 ฉบับ อึงไม่ได้อ่าน            |
| ประเทศ   | พมาย พร้องมีเปรียน                                             |                                             |
| มวกทะลับ | อนุอท่าน (^_^)                                                 | (^-^) 9000000000000000000000000000000000000 |
|          | ດດາດເບລ່ອຍການໃຈກາ                                              | มปัญหาการใช้งานระบบ HosXP สามกรณเจ้า        |
| ข้อมูลไ  | ด้ที่ สูนอ์กอมพิวเตอร์ โทร 132)                                |                                             |
|          |                                                                | ennana fu                                   |

2.2.3. ถ้าหากต้องการใช้เมนูใดแล้วเกิด Accessdenied แสดงว่า USER นั้นไม่สามารถ เข้าถึงข้อมูลในโปรแกรม HOSXP ตามการกำหนดสิทธิในการเข้าถึงข้อมูล

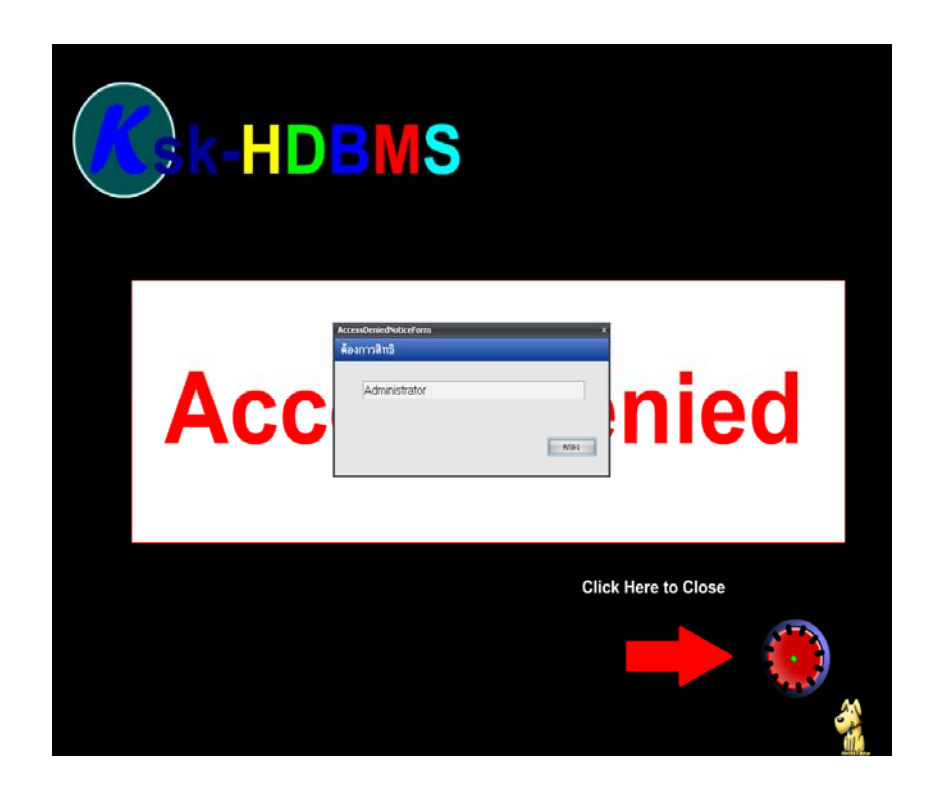